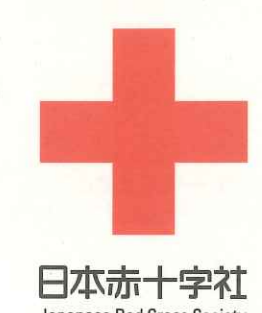

人間を救うのは、人間だ。

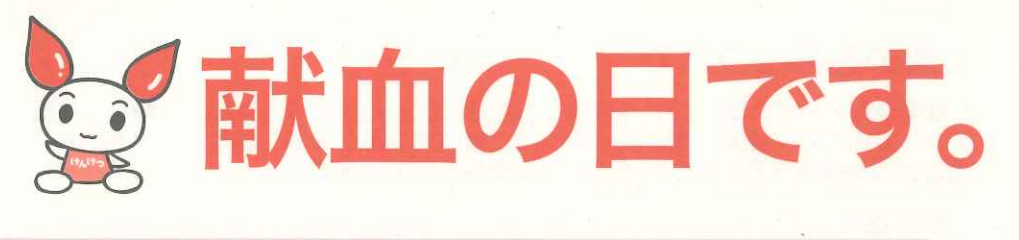

# 愛知県中央信用組合本店で 献血のご協力をお願いします!

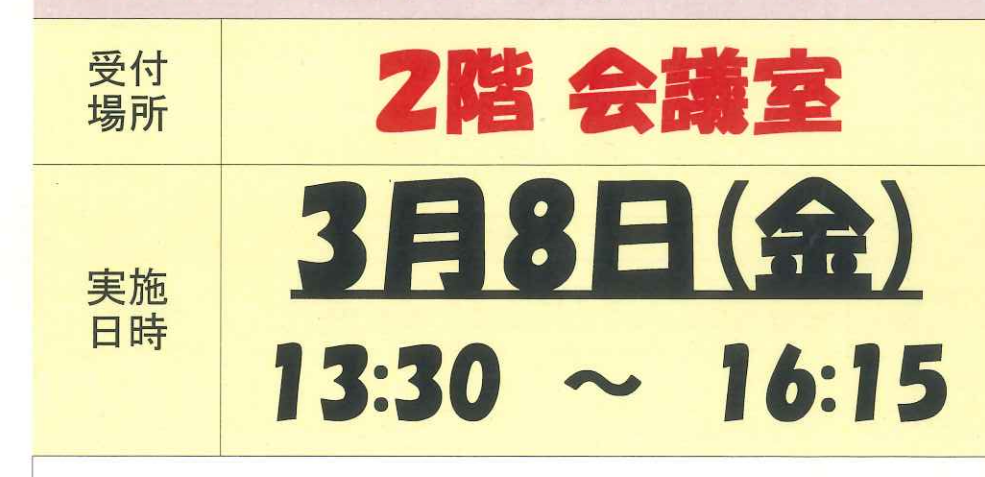

花粉症などのアレルギー薬は、 当日飲んでいても献血できます(ステロイド含有薬除く)。

## ★400mL献血限定★ 男性17歳、女性18歳から 体重50kg以上

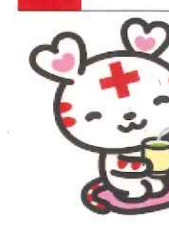

献血にチャレンジしてみよう!

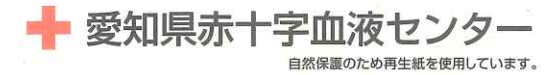

Japanese Red Cross Society

## 献血アプリ「ラブラッド」使ってみよう! ①献血カードの代わりになる!

 ②献血予約ができる! ③事前問診の回答ができる!

④ポイントが貯まる!

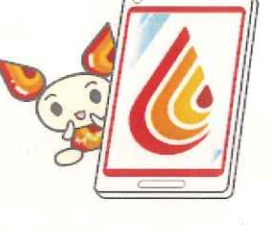

★献血初めての方も登録できます★

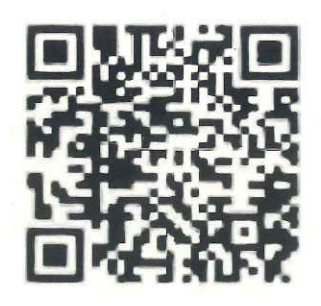

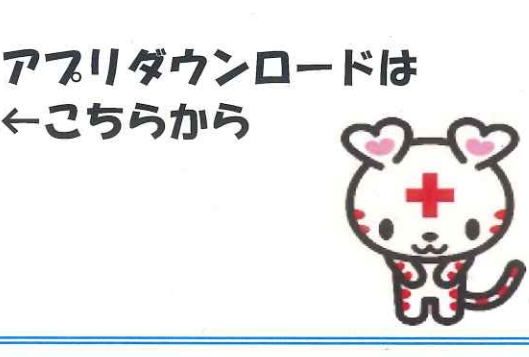

3月は「事前予約・事前問診キャンペーン」実施中! 「初めての献血キャンペーン」も実施中!

## 献血の基準について

健康な方ならば、献血による身体への影響はほとんどありません。しかし、体調を くずしていたり、健康状態の良くない時に献血をすると健康を損ねる場合もあります。 献血者の健康を守るためにさまざまな基準を設けています。

#### (献血基準)

| 献血の種類                         | 全血献血                           |                                | 成分献血                                         |                          |  |
|-------------------------------|--------------------------------|--------------------------------|----------------------------------------------|--------------------------|--|
| 項目                            | 400mL献血                        | 200mL献血                        | 血漿成分献血                                       | 血小板成分献血                  |  |
| 1回献血量                         | 400mL                          | 200mL                          | 600m上以下<br>(循環血液量の12%)                       |                          |  |
| 年 齢                           | 男性:17~69歳*1<br>女性:18~69歳*1     | 16~69歳*1                       | 18~69歳*1                                     | 男性:18~69歳*1<br>女性:18~54歳 |  |
| 体重                            | 男女とも50kg以上 男性:45kg以上 女性:40kg以上 |                                |                                              |                          |  |
| 最高血圧                          | 90mmHg以上 180mmHg未満             |                                |                                              |                          |  |
| 最低血圧                          | 50mmHg以上 110mmHg未満             |                                |                                              |                          |  |
| 脈拍                            | 40回/分以上 100回/分以下               |                                |                                              |                          |  |
| 体温                            | 37.5℃未満                        |                                |                                              |                          |  |
| 血色素量<br>(ヘモグロビン濃度)            | 男性:13.0g/dL以上<br>女性:12.5g/dL以上 | 男性:12.5g/dL以上<br>女性:12.0g/dL以上 | 12.0g/dL以上<br>(赤血球ログルーはにある)<br>(女性は115g/d.以上 | 12.0g/dL以上               |  |
| 血小板数                          | ) <del></del>                  |                                | -                                            | 15万/µL以上                 |  |
| 1年※2に献血できる回数<br>(1年は52週として計算) | 男性:3回以内<br>女性:2回以内             | 男性:6回以内<br>女性:4回以内             | 血小板成分献血1回を2回分に換算して<br>血漿成分献血と合計で24回以内        |                          |  |

※1 65歳から69歳までの方は、60歳から64歳までの間に献血の経験がある方に限られます。

※2 期間の計算は直近の採血を行った日から起算します。

## (献血の間隔)

| 今回の献血   | 全血献血                               |         | 成分献血                      |          |  |  |
|---------|------------------------------------|---------|---------------------------|----------|--|--|
| 前回の献血   | 400mL献血                            | 200mL献血 | 血漿成分献血                    | 血小板成分献血* |  |  |
| 200mL献血 | 男女とも4週間後の同じ曜日から献血できます              |         |                           |          |  |  |
| 400mL献血 | 男性は12週間後、女性は16週間後の<br>同じ曜日から献血できます |         | 男女とも8週間後の同じ曜日から<br>献血できます |          |  |  |
| 血漿成分献血  | 男女とも2週間後の同じ曜日から献血できます              |         |                           |          |  |  |
| 血小板成分献血 |                                    |         |                           |          |  |  |

※血漿を含まない場合には、1週間後に血小板成分献血が可能になります。ただし、4週間に4回実施した場合には 次回までに4週間以上あけてください。

## 献血**Q&A**

## 😸 献血は誰でもできるの?

A. 献血者の健康面の安全を確保するため、また、輸血を受ける方の安全を守るために、 献血を行っていただけるかの問診を行います。献血基準の主なものは、左図のとおり です。

また、輸血を受ける方の安全を守るため、HIV(エイズの原因となるウイルス)感染が疑われる方、輸血や臓器移植を受けた方、一定の期間に英国などへの海外滞在歴がある方等については問診で確認し、献血をご遠慮いただいています。

## 🤝 献血の際に、病気がうつることはありませんか?

A. 衛生環境は厳重に管理しているため、心配ありません。 献血をする時に使われる針や血液のバッグなどは、献血者一人ごとに新しいものと 交換されますので、ほかの献血者から肝炎ウイルスやHIVなどがうつる心配は絶対 にありません。

## 初めての献血ですが、400mL献血でも大丈夫ですか?

A. 献血前に医師が問診により健康状態を伺い、血圧や血色素量(ヘモグロビン濃度)を 測定して、採血基準に適合するかどうかを判断しますので、ご安心ください。

ちなみに、人間の血液量は一般的に男性で体重の約8%、女性で体重の約7%といわれており、例えば、体重50kgの方であれば、男性は約4,000mL、女性は約3,500mL血液が流れています。

医学的にみて全血液量の15%以内が失われても問題がないことが報告されていますので、男性600mL、女性525mLまでの献血は問題ないことになります。

# 医療の現場では、どれくらい400mL献血の血液製剤を必要としているのでしょうか?

A. 全国の医療機関への赤血球製剤の供給は、97%以上が400mL献血由来の血液製剤 となっております。

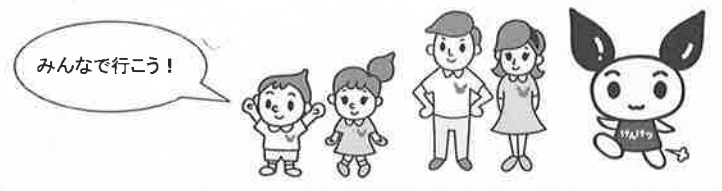

愛知県赤十字血液センターのホームページはこちら https://www.bs.jrc.or.jp/tkhr/aichi/

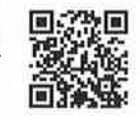

## 会員登録方法 献血経験者

#### 新規登録を行うため、 はじめに仮登録を行います。

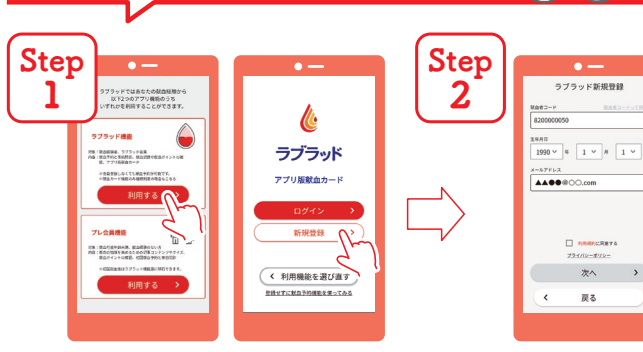

アプリを起動して、ラブラッド機能の利用 するを選択。アプリ紹介画面を閲覧して、 新規登録ボタンを押す。

※すでに会員登録済みの方は「ログイン」

献血者コード、生年月日、メール アドレスを入力。赤文字の「利 用規約」を押し、最後までスクロ ールすると「同意する」が押せる ようになるので、同意して次へ。

Step 3

を選択

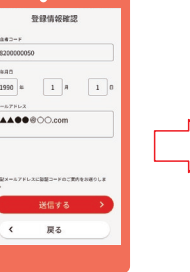

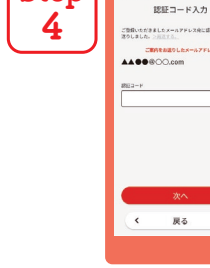

Step

登録情報をご確認いただき、 送信ボタンを押す。

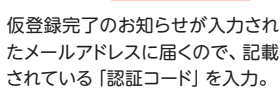

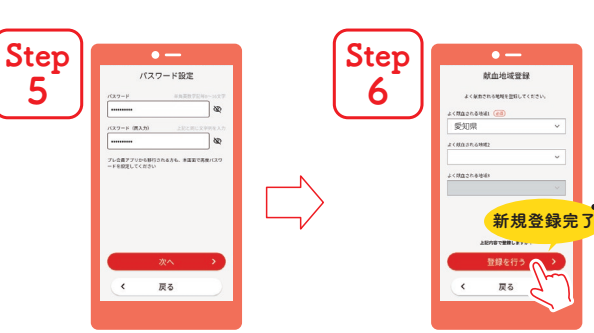

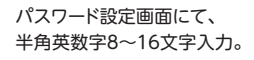

よく献血される地域を選択して、 登録を行うボタンを押す。

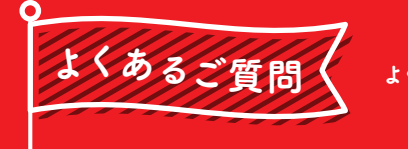

 $\mathbf{O}$ 

Α

 $\mathbf{O}$ 

Α

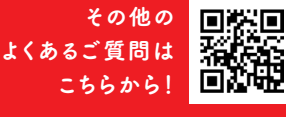

### 献血者コード・パスワードが分からずログインができません。

ログイン画面の「パスワードを忘れた方はこちら」「献血者コードが分からない、お忘れの方はこちら」のどちらかを選択し、必要事項を入力後、登録したメールアドレスにメールが届きますので、内容を確認してログインをお願いいたします。

### 「ラブラッド」からのメールが届きません。

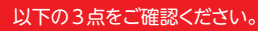

- A ①@kenketsu.jpからメールを受信できる設定となっていることをご確認ください。
  - メール設定等により、迷惑メールフォルダに振り分けられている場合 があります。
  - ③登録メールアドレスが誤っている可能性がございます。受付職員に お問合せください。
- **Q** 発行された仮パスワードでログインできず、本登録できません。

#### 以下の3点をご確認ください。

- 仮パスワードは24時間の有効期限があります。超過している場合、 再発行をお願いします。
- ② 仮パスワードは最新のもののみ使用可能です。複数回発行された方 は、最新の仮パスワードをご使用ください。
- ③ 仮パスワードにはアルファベット大文字や小文字、数字などが含まれ ています。似たような文字にご注意ください。(0(ゼロ)とO(オー) など) ※コピー&ペーストでの入力をおすすめします。

#### **Q** 会員登録しても検査結果通知はがきは郵送してもらえますか。

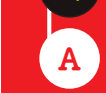

「ラブラッド」にご登録いただいた方はWebもしくはアプリで検査結果 のご確認をお願いしております。郵送再開をご希望する場合は、次回 献血にお越しいただいた際に受付スタッフまでお知らせください。

### お問い合わせ

**愛知県赤十字血液センター 献血推進課** 電話:0561-85-2037(平日9:00~17:00) https://www.bs.jrc.or.jp/tkhr/aichi/index.html

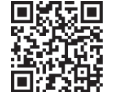

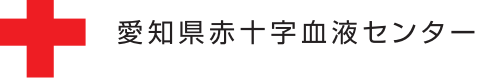

日本赤十字社

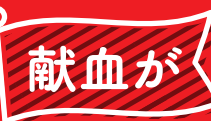

# スマホアプリで もっと手軽に!

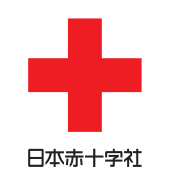

献血 Web 会員サービス

ラブラッド

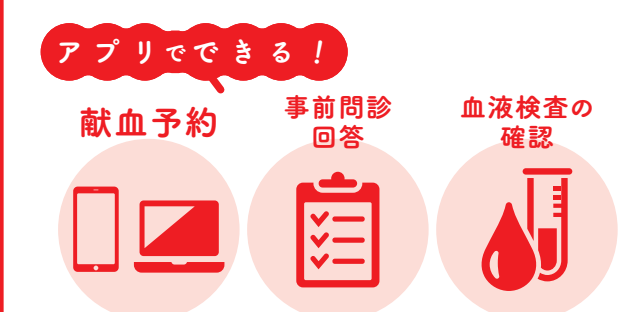

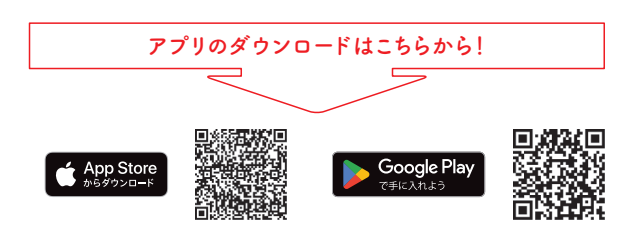

※ Apple および Apple ロゴは米国およびその他の国で登録された Apple Inc. の商標です。
※ App Store は Apple Inc. のサービスマークです。

※ App Store は Apple Inc. のサービスマーグです。 ※ Google Play および Google Play ロゴは、Google LLC の商標です。

れ 載

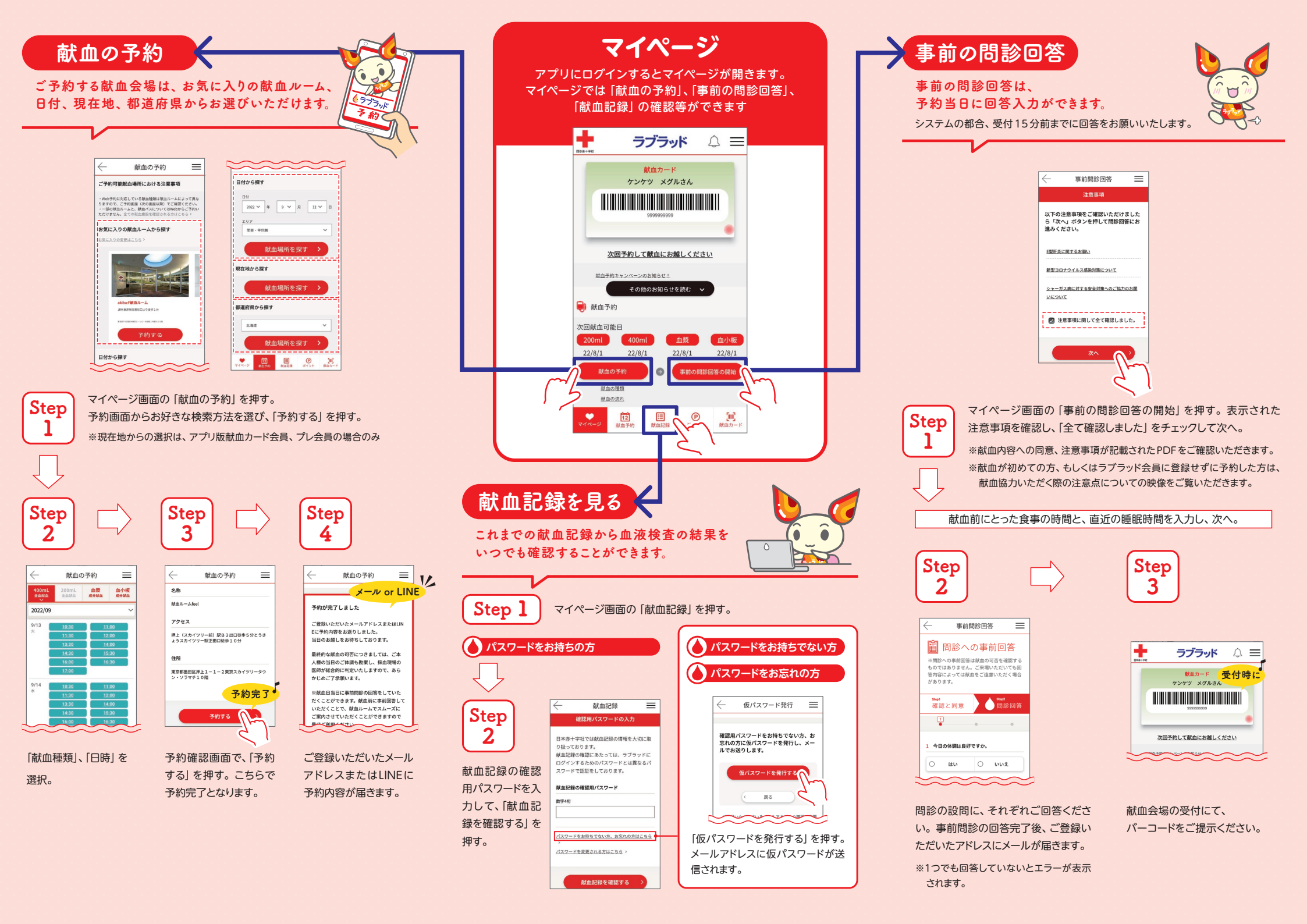

# 東海北陸ブロック限定企画 予約・事前問診キャンペーン

# 期 間 2024年 I 月4日 (木) ~3月3 I 日 (日)

東海北陸7県

対象地域

(富山県・石川県・福井県・岐阜県・静岡県・愛知県・三重県)

<sup>対象地域の</sup> 献血ルーム・バス対象

ご予約のうえ400mL献血 にご協力いただいた方に 「チョコボール<sub>※</sub>」 プレゼント!

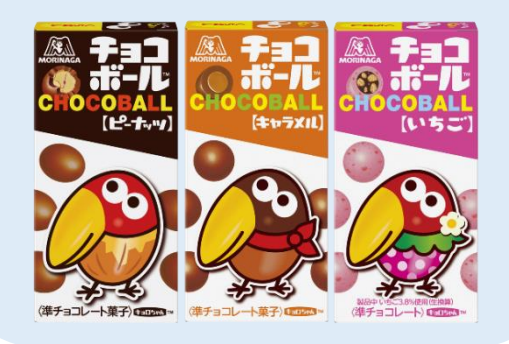

<sup>対象地域の</sup> 献血バス限定

ラブラッドから 事前問診に ご協力いただいた方に 「大粒ラムネ」を プレゼント!

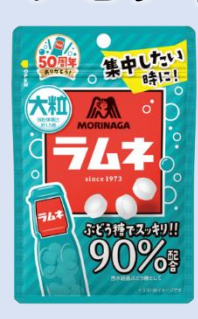

ラブラッドアプリの

ダウンロードはこちらから

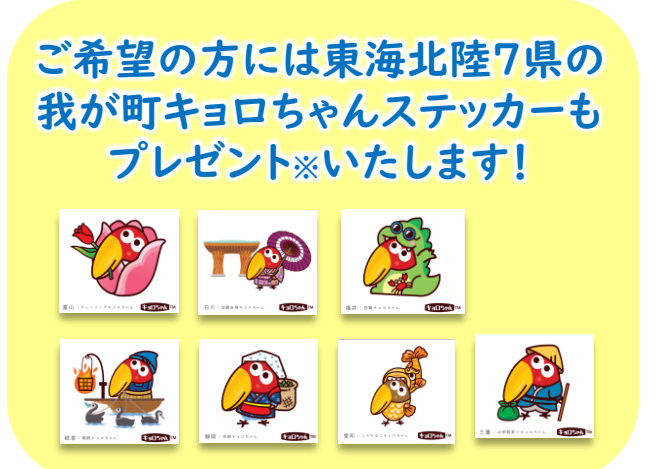

※プレゼントは無くなり次第終了です。

※チョコボールの味、ステッカーの種類はお選びいただけません。お一人様各1個に限ります。 ※実際の商品パッケージと掲載パッケージが異なる可能性がございますのでご了承ください。